## 第4章 発注内容の変更

リサイクル券用紙の発注数を変更します。

| サービス イーューン 商品 整注 メニューン 整注 加神 メニュー                       | Wakasu Logistics system2                                                                | 自動車リサイクルシステム<br>ユーザコード:sys1046rt<br>苦洲大郎 様<br>前回のログイン:2019/07/26 14:46:05<br>ロクアウト<br>ヘルプ |
|---------------------------------------------------------|-----------------------------------------------------------------------------------------|-------------------------------------------------------------------------------------------|
| <u>齐注处理メニュー</u>                                         |                                                                                         |                                                                                           |
| 通常発注<br>平日11時までのご注文について、<br>確認・承認を行い、当日発送いたします。<br>通常発注 | 発注内容変更(※)     発注した内容を変更する機能です。     締め日時を過ぎた発注は変更できません。     発注内容変更     発注内容変更     発注内容変更 | ①「発注内容変更」ボタンを<br>クリックします。                                                                 |
|                                                         | 発注をキャンセルする機能です。<br>締め日時を過ぎた発注はキャンセルできません。                                               |                                                                                           |
|                                                         | 発注キャンセル<br>内容変更】<br>11:00 に発注承認を行います。<br>内容を変更することは不同                                   | 可能となります。                                                                                  |

| サービスメニュー>商品発注メニュー>発注処理メニュー     >発注変更 | Logistics system2                                 | <b>自動車リサ</b><br>ユーザ<br>前回のログイン:201 | <b>フード:sys1046</b> 月<br>オード:sys1046月<br>若洲太郎 様<br>9/07/26144605<br>ログアウト |   |
|--------------------------------------|---------------------------------------------------|------------------------------------|--------------------------------------------------------------------------|---|
| 検索条件<br>発注番号<br>発注日                  | ②発注内容を入力し、<br>発注番号と発注日<br>でも検索可能です。 ③「検索ボタン」をクリック | ー<br>ます。<br>のどちらか一方<br>パクします。(※)   |                                                                          |   |
| メニューに戻る<br>(※)何も入力せずにさ<br>全ての発注履歴    | 検索ボタンをクリックす<br>を検索できます。                           | <b>宿認メッセージ</b><br>全件検索となります        | ,実行しますか?<br><b>キャンセル</b> 0                                               | × |

第4章 発注内容の変更

|                                                                                                    | ▶<br>—、 及: 十加百                                                                                                    | Wakasu Logistics system2                                                                                    | 自動車リサイクルシステム<br>ユーザコード isys 1046/3<br>若洲太期 様<br>前回のログイン:2019/07/03 11:58/3<br>ログアウト            |
|----------------------------------------------------------------------------------------------------|----------------------------------------------------------------------------------------------------|----------------------------------------------------------------------------------------------------|------------------------------------------------------------------------------------------------|
| <u>9</u>                                                                                                    | * <u>弗/拉処理&gt;</u> _>充光/2更                                                                                                    |                                                                                                    |                                                                                                |
| 検索条件                                                                                                    |                                                                                                    |                                                                                                    |                                                                                                |
| 発注番号       発注日                                                                                                    |                                                                                                    |                                                                                                    |                                                                                                |
| 1807年2月17日<br>居じ先名<br>商品コード<br>検索                                                                                                    |                                                                                                    | <ul> <li>④発注内容を変<br/>クリックします。</li> </ul>                                                                    | 更したい「発注番号」を<br>( <u>※</u> )                                                                    |
| 発注一覧                                                                                                    |                                                                                                    |                                                                                                    |                                                                                                |
| No.         発注区分         発注番号           1         通常         31907040000           2         通常         31907040000           3         通常         31907040000           3         通常         31907040000 | <ul> <li>兆注日 ▼▲ 発注依頼部署名</li> <li>2019/07/04 部署01</li> <li>2019/07/04 部署01</li> <li>2019/07/04 部署01</li> <li>2019/06/10 部署01</li> </ul> | 発注依頼者         届け约           若洲太朗         D1046R           若洲太朗         C19070           若洲太朗         C19061 | <ul> <li>ホコード 届け先名・会社名 ▼▲</li> <li>3 会社名</li> <li>400001</li> <li>000001 会社名ううう</li> </ul>     |
| ページ: 1<br>(全3件中 1~3件)                                                                                                    | ・ (発注内容の変更)                                                                                                    |                                                                                                    |                                                                                                |
| メニューに戻る                                                                                                    | ・毎日 11:00に<br>・11:00以降の<br>・発注が「承認済                                                                                                    | 発注承認を行います<br>発注は原則翌日の承<br>ルロンテロに発送手ず                                                                        | 。<br>認となります。<br>配がされ <b>発送日から</b>                                                              |
|                                                                                                    | 概ね3営業日程                                                                                                    | 度でお手元に届きます                                                                                                  | с, с. с. с. с. с. с. с. с. с. с. с. с. с.                                                      |
|                                                                                                    | Wakas<br>主人の現実ニューン発注変更>商品入力                                                                                                    | u Logistics system2                                                                                         | <b>自動車リサイクルシステム</b><br>ユーザード:svg1048rt<br>オーボ:svg1048rt<br>第一方のログイン:2019/07/23 055441<br>ログアウト |
| 商品入力 - 発注変更(通常) -                                                                                                    |                                                                                                    |                                                                                                    |                                                                                                |
| 発注番号:319072600001                                                                                                    | リサイクル券ご注文の方は                                                                                                    |                                                                                                    |                                                                                                |
| 検索画面へ                                                                                                    | 商品コードに20001を入力後、必須お願います。 住所入力へ                                                                                                    | 要な箱数をご入力                                                                                                    | ⑤数量を変更します。                                                                                     |
| 削除 No. 商品コード<br>□ 1 0001 リサイクル多<br>□ 2                                                                                                    | 商品名称                                                                                                    | 数量 単位                                                                                                    |                                                                                                |
|                                                                                                    |                                                                                                    |                                                                                                    | ⑥住所入力ボタンを                                                                                      |
| 3       4       5                                                                                                    |                                                                                                    |                                                                                                    | ⑥住所入力ボタンを<br>クリックします。                                                                          |
|                                                                                                    |                                                                                                    |                                                                                                    | ⑥住所入力ボタンを<br>クリックします。                                                                          |

8

## 第4章 発注内容の変更

|                                           | (二 <u>1</u> −> <u>発注処理×二1</u> −> <u>商品入力</u> > 届ナ先入力 | Wakasu Logistics system | 2<br>自動車リサイクルシステム<br>ユーザコード: sys1048 (H<br>若洲 ス胞 様<br>前回のログイン: 2019/07/29 11.3848<br>ログアウト |
|-------------------------------------------|------------------------------------------------------|-------------------------|--------------------------------------------------------------------------------------------|
| 届け先入力 -通常到                                | 注-                                                   |                         |                                                                                            |
| <b>住所入力</b><br>※(は必須入力です。<br>※(はどちらか一方、もし | くは両方を入力してください。                                       |                         |                                                                                            |
| 郵便番号 <mark>※</mark>                       | 136 - 0083                                           |                         |                                                                                            |
| 都道府県※                                     | 東京都 ▼                                                |                         |                                                                                            |
| 市区郡町村 <mark>※</mark>                      | 江東区                                                  |                         |                                                                                            |
| 番地※                                       | 若洲2-3-7                                              |                         |                                                                                            |
| ビル・マンション名等                                |                                                      |                         |                                                                                            |
| 届け先名・会社名 <mark>※</mark>                   | 会社名                                                  |                         |                                                                                            |
| 部署名                                       | 署名                                                   |                         |                                                                                            |
| 担当者※                                      | 担当者«@»【】                                             |                         |                                                                                            |
| 電話番号※                                     | 03 - 3522 - 3339                                     |                         |                                                                                            |
| その他                                       | 権認画面へ                                                |                         | ⑦「確認画面へ」ボタンを<br>クリックします。                                                                   |

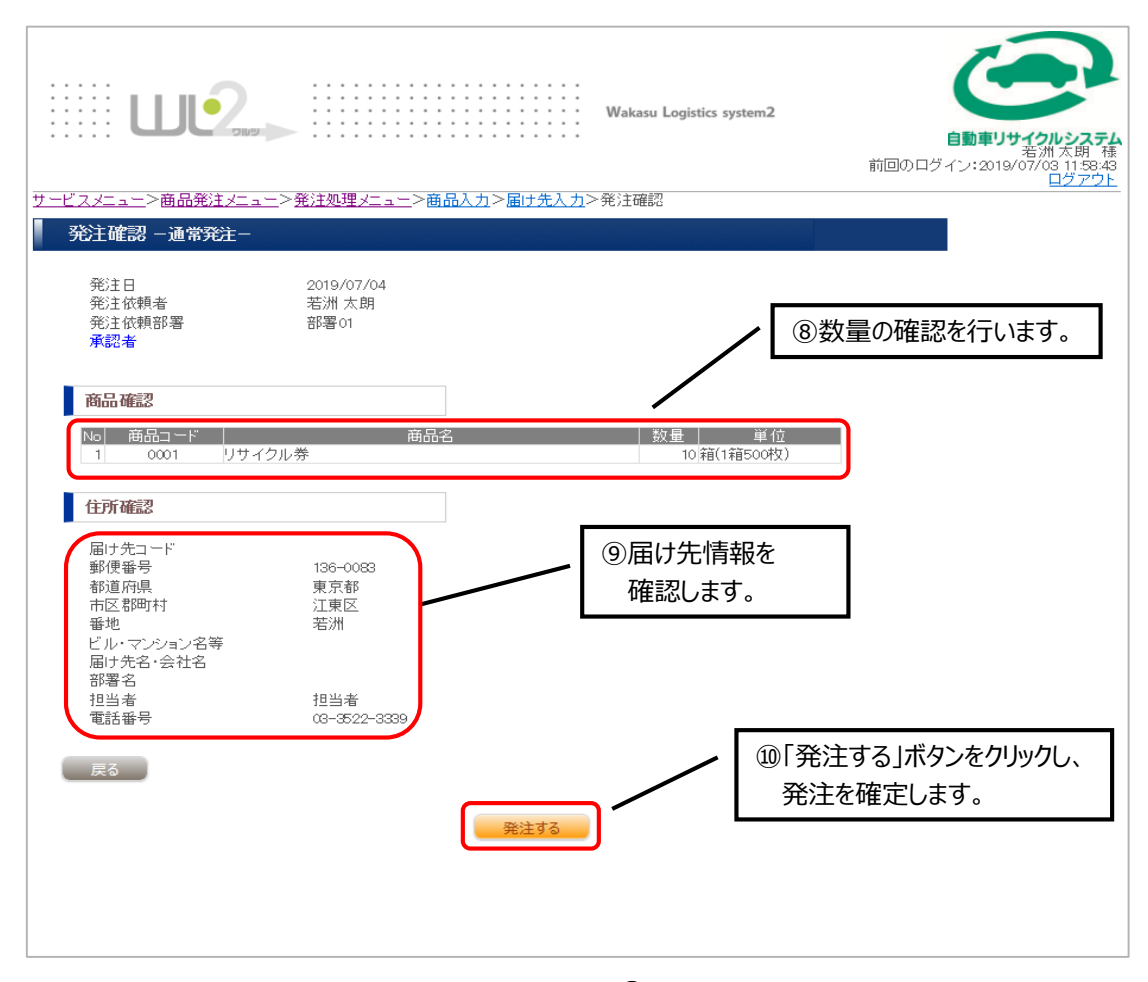